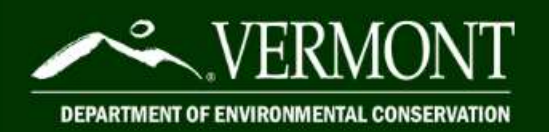

ANR Online How-To Guide

# A Guide to Service Line Inventory Submissions via ANR Online

# **Table of Contents**

| Accessing ANR/NRB Online Service Portal                          | 1 |
|------------------------------------------------------------------|---|
| Submitting a Service Line Inventory                              | 2 |
| Reviewer Comments on SLI Submissions: How to Revise a Submission | 7 |

## **Accessing ANR/NRB Online Service Portal**

- 1. Visit the <u>ANR/NRB Online Service Portal</u>
  - **a.** If this is your first time on ANR Online, register by clicking "Register" in the top right-hand corner.
  - **b.** Once you are registered with ANR Online, your name will appear in the top right-hand corner.
- 2. Access the Service Line Inventory Submission Form on ANR Online
  - **a.** Or, click the "Form Finder" button on the left of the home page and type in "Inventory" in the "Form Search" box.

## Form Search

To search, type in what you are looking for and results will appear automatically.

You can search for:

Form names Keywords Description of the activity you need to perform

Matching forms will appear in a list below.

inventory

#### Recommended Forms

Based on your description, the following 1 forms may match your needs.

Service Line Inventory Submission Form

Submission of service line inventories by public water systems

# Submitting a Service Line Inventory

- **1.** Type in the WSID of the Public water system you will be submitting a service line inventory for. You only need to type in the last four or five digits.
  - **a.** For example, to submit an inventory for 'VT0006098', only type in '6098', and to submit an inventory for 'VT0020945', only type in '20945'.
- 2. Select 'Begin Form Entry'.

| INSTRUCTIONS                                                                                                    | CONTACT INFORMATION                                                           |
|----------------------------------------------------------------------------------------------------|-------------------------------------------------------------------------------|
| The purpose of this form is for the submittal of service line inventories by public water systems to the Drinking<br>Water and Groundwater Protection Division. The EPA has published the Lead and Copper Rule Revisions (LCRR)                                                                                                    | Contact                                                                       |
| which require service line inventories and service line replacement plans for all Non-Transient Non Community<br>(NTNC) and all Community systems by October 16, 2024.                                                                                                    | <ul> <li>1 National Life Drive Davis</li> <li>Montpelier, VT 05620</li> </ul> |
| The EPA is requiring public water systems to inventory all of their service lines to identify the various materials<br>in use. From those inventories, DWEPD is required to report core information from each system. Please fill out<br>the information below. This information is summarized in the "Intro/Summary Table" tab of the service line<br>inventory document. Then attach the system's completed inventory at the bottom. | 3                                                                             |
| 1. WSID                                                                                                    |                                                                               |
| 3. Total Number of Service Lines                                                                                                    |                                                                               |
| 4. Number of lead service lines                                                                                                    |                                                                               |
| <ol> <li>Number of Galvanized lines Requiring Replacement</li> <li>Number of lead status unknown lines</li> </ol>                                                                                                    |                                                                               |
| 7. Number of non-lead service lines                                                                                                    |                                                                               |
|                                                                                                    |                                                                               |
| Please enter your WSID Number.                                                                                                    |                                                                               |
| 000000                                                                                                    |                                                                               |

**3.** Fill out the form with the name of the person who completed the inventory, date, and the numbers from the bottom section of the inventory template in the table titled "The following section will auto-fill upon completion of the inventory".

| Water System ID (WSID)<br>vT9999999                                                         |  |
|---------------------------------------------------------------------------------------------|--|
| Water System Name<br>TEST WATER SYSTEM                                                      |  |
| Person who completed inventory                                                              |  |
| BOB WATER OPERATOR                                                                          |  |
| Date of Service Line Inventory           12/14/2022           Total number of Service lines |  |
| 220                                                                                         |  |
| Number of Lead Service Lines                                                                |  |
| -                                                                                           |  |

**4.** Upload the completed Public water system service line inventory file using the "Choose File" button.

| nes exceeding the mp in size are not drowed |                           |
|---------------------------------------------|---------------------------|
| Drop files here to upload                   |                           |
|                                             | Drop files here to upload |

**5.** If a Non-Potable Inventory was completed, select "Yes", and upload the second inventory file using the "Choose File" button.

|                                             | 10                                                                                                    |
|---------------------------------------------|----------------------------------------------------------------------------------------------------|
| Was a Non Potable Inventory also completed? | 1                                                                                                    |
| Yes                                         |                                                                                                    |
| O No                                        |                                                                                                    |
| Non-Potable Inventory Attachment            |                                                                                                    |
| Submit the Non-Potable Inventory here.      |                                                                                                    |
| Please be aware that files exceeding 100 MB | in size are not allowed                                                                                                    |
| Dron files here                             | here a la unione de la contra de la contra d |
| G                                           | ito aproau                                                                                                    |
| OR                                          |                                                                                                    |
|                                             |                                                                                                    |
| CHOOSE F                                    | FILE                                                                                                    |
| Phone Log.xlsx                              | ×                                                                                                    |
| Comment                                     |                                                                                                    |
|                                             |                                                                                                    |
|                                             |                                                                                                    |
|                                             |                                                                                                    |
|                                             |                                                                                                    |
|                                             |                                                                                                    |

**6.** Click the "Next Section – Review" button at the bottom of the page and review the information that was filled out on the previous page.

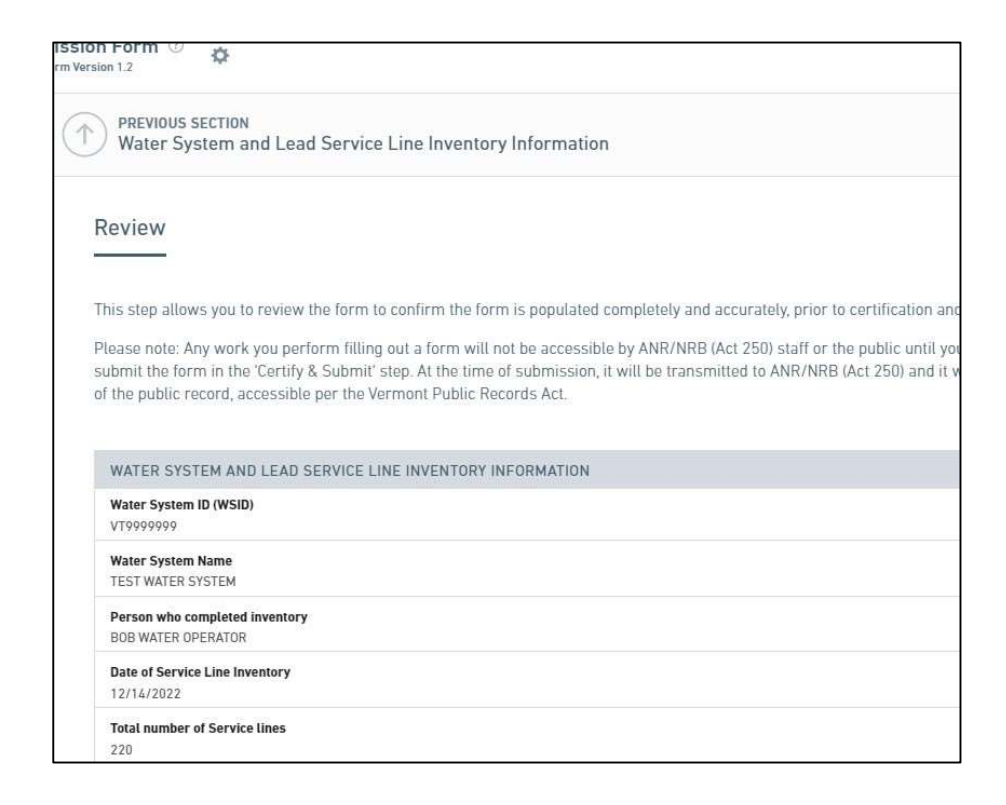

**7.** Click the "Next Section – Certify & Submit" button after reviewing the form information.

| Person who completed inventory<br>BOB WATER OPERATOR           |  |
|----------------------------------------------------------------|--|
| Date of Service Line Inventory                                 |  |
| 12/14/2022                                                     |  |
| Total number of Service lines                                  |  |
| 220                                                            |  |
| Number of Lead Service Lines                                   |  |
| 0                                                              |  |
| Number of Galvanized Lines Requiring Replacement               |  |
| 15                                                             |  |
| Number of Unknown Type Service Lines                           |  |
| 0                                                              |  |
| Number of Non-Lead Service Lines                               |  |
| 220                                                            |  |
| Attach service line inventory file                             |  |
| WSID 9999999 Public Water Service Line Inventory 12.14.22.xlsx |  |
| Comment<br>None Specified                                      |  |
| Was a Non Potable Inventory also completed?<br>No              |  |
|                                                                |  |
|                                                                |  |

**8.** Click the Finalize Submission – Submit Form button.

| VTANR Home                                                      |                                     | Home #              | Finder P     | Dashboard 🖷 | Forms C             | My Submissions 🖙 | Help 47 | Bridget Phillip |
|-----------------------------------------------------------------|-------------------------------------|---------------------|--------------|-------------|---------------------|------------------|---------|-----------------|
| Service Line Inventory Su<br>Submission HPP-YW93-49W1M Revision | Ibmission Form ⑦                    |                     |              |             |                     |                  |         | Last save       |
| Water System and Lead<br>Service Line Inventory<br>Information  | PREVIOUS SECTION<br>Review          |                     |              |             |                     |                  |         |                 |
| Review                                                          | Certify & Submit                    |                     |              |             |                     |                  |         |                 |
| Certify & Submit                                                | This step allows you to submit the  | form to VTANR.      |              |             |                     |                  |         |                 |
|                                                                 | By submitting this form you certify | that it is complete | and accurate | e.          |                     |                  |         |                 |
|                                                                 |                                     |                     |              |             |                     |                  |         |                 |
|                                                                 |                                     |                     |              |             |                     |                  |         |                 |
|                                                                 |                                     |                     |              |             |                     |                  |         |                 |
|                                                                 |                                     |                     |              |             |                     |                  |         |                 |
|                                                                 | FINALIZE SUBMISSION<br>Submit Form  |                     |              | A           | FINISH L<br>Save ar | ATER<br>nd Exit  |         |                 |

9. You will receive a message that your submission is complete.

| Submission Complete                                                                                                    | -                                                |                                      | Print Confirmati |
|----------------------------------------------------------------------------------------------------|--------------------------------------------------|--------------------------------------|------------------|
| Service Line Inventor<br>Submission HPP-YVAV-S9YWE                                                                                                    | y Submission Form<br>Revision 1 Form Version 1.2 |                                      |                  |
| Your submission has been recei                                                                                                    | ved. It is recommended to print and              | d retain a copy of this confirmation |                  |
|                                                                                                    | View Submission                                  | Return to Home                       |                  |
| This step allows you                                                                                                    | to submit the form to VTANR.                     |                                      |                  |
| The second second s |                                                  |                                      |                  |
| By submitting this for                                                                                                    | m you certify that it is complete an             | d accurate.                          |                  |

**10.** A confirmation email that the submission was successful will be sent to the email used to register for ANR Online.

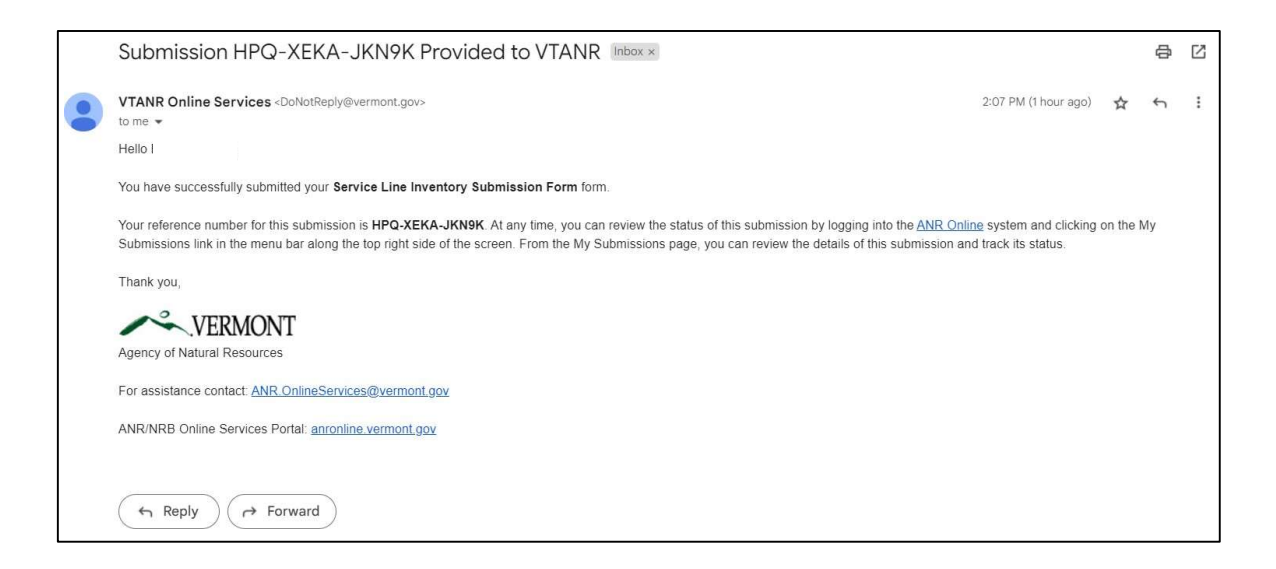

## **Reviewer Comments on SLI Submissions:**

## How to Revise a Submission

1. If a reviewer identifies an error or has a comment on an SLI submission spreadsheet, you will receive an email that indicates what items need to be revised.

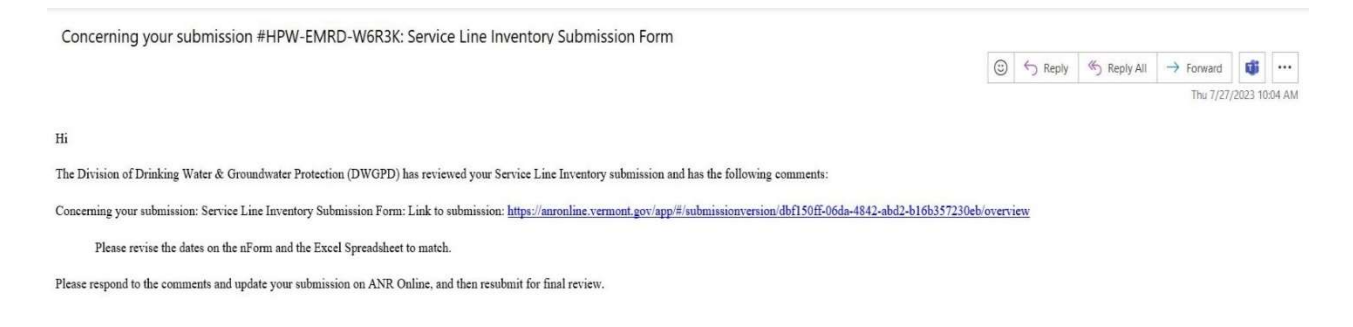

## 2. Login to the <u>ANR Online Portal</u>. In the top task bar, click on "My Submissions".

| Agency of Natural F<br>VERMONT Natural Resources F                | Besources & Construction of the state of the state of the |
|-------------------------------------------------------------------|----------------------------------------------------------------------------------------------------|
| VTANR Home                                                        | Home 🛔 Form Finder 🔎 My Submissions 🦝 Help 🖉 Sign Out ዕ                                                                                                    |
| Organizations                                                     | Welcome to the ANR/NRB Online Services Portal                                                                                                    |
| Select the organization from which you would like to sub<br>form. | mit a                                                                                                    |
| Select Organization 👻                                             | The ANR/NRB Online Services Portal provides access to online forms for applications, registrations, reporting, and other forms for<br>the Vermont Agency of Natural Resources (ANR) and the Vermont Natural Resources Board/Act 250 (NRB) in a secure online                                                                                                    |
| Forms                                                             | environment. Using the portal, you can fill out your forms electronically, save your work and return to it later, share your applications with others<br>for multi-user collaboration; and pay fees electronically or download payment vouchers to mail in with paper check payments.                                                                                                    |
| To locate a specific form please use our form finder.             | The following is a link to the Natural Resources Board/Act 250 (NRB) home page on the portal:                                                                                                    |
| P Form Finder                                                     | Natural Resources Board/Act 250 (NRB)                                                                                                    |

**3.** All submissions to date will be displayed. You can find the entry that needs to be revised by looking at the "Alternate ID" which is the WSID number associated with the submission, and the "Status" column which will indicate that there is "Action Needed".

**4.** Click on the arrow on the far right.

| My Submissions                            | ly Submissions • Print |                |                    |                    |             |                 |   |   |
|-------------------------------------------|------------------------|----------------|--------------------|--------------------|-------------|-----------------|---|---|
| 40 results found                          |                        |                |                    |                    |             |                 |   |   |
| Name                                      | Alternate ID           | Submission ID  | Started on         | Submitted on       | Balance Due | Status          |   |   |
| Service Line Inventory<br>Submission Form | VT0006621              | HPW-EMRD-W6R3K | 7/27/2023 10:04 AM | 7/27/2023 10:06 AM | -           | ACTION NEEDED   | > | : |
| Service Line Inventory<br>Submission Form | VT0006672              | HPW-93SP-KKV1K | 7/21/2023 1:19 PM  | 7/21/2023 1:19 PM  | -           | DEEMED COMPLETE | > |   |

**5.** In the "Notes & Issues" section, you will see the edits that need to be made to the submission, also called the "nForm".

| NAME                                      | Service Line Inventory Submission Form                                                                                                 | Status              |
|-------------------------------------------|----------------------------------------------------------------------------------------------------|---------------------|
| SUBMITTED                                 | 07/27/2023 (1 day ago) by 🚨                                                                                                    |                     |
| ALTERNATE ID                              | VT0006621                                                                                                    | B. But Etchick      |
| SUBMISSION ID                             | HPW-EMRD-W6R3K                                                                                                    | Revise Submission   |
| WORKGROUP                                 | -                                                                                                    | i Print             |
| Notes & Issues                            |                                                                                                    | 🕁 Download / Export |
| Revise Dates to Mat<br>Added by Rebecca D | h on nForm and Excel Spreadsheet — Please revise the dates on the nForm and the Excel Spreadsheet to match. Settle 2023-07-27 10:02 AM | View Confirmation   |

- 6. Click on the blue button on the right to "Revise Submission".
  - **a.** Scroll down to the box where you can see the SLI submission.
  - **b.** Click on the submission; it will open in Excel where you can make the required edits.
  - c. Save the newly edited spreadsheet on your computer.

**7.** Click the "x" to erase the old submission. Then "Choose File" to upload the recently updated spreadsheet.

| tach service line inven<br>Attach inventory file | tory file                                    |   |
|--------------------------------------------------|----------------------------------------------|---|
| Please be aware that I                           | les exceeding 100 MB in size are not allowed |   |
|                                                  | Drop files here to upload                    |   |
|                                                  | CHOOSE FILE                                  |   |
| VT0006621 - GREE                                 | N MOUNTAIN VALLEY SCHOOL SLLxIsx             | × |
| Comment                                          |                                              |   |

**8.** Click the "Next Section – Review" button at the bottom of the page and review the information that was filled out on the previous page.

| Attach inventory file                                                                                                    |                                                  |    |
|----------------------------------------------------------------------------------------------------|--------------------------------------------------|----|
| Plaasa ba awara tha                                                                                                    | t files exceeding 100 MP in size are not allowed |    |
| g===========                                                                                                    | i mes exceeding 100 Mb m size are not allowed    |    |
|                                                                                                    | Drop files here to upload                        |    |
|                                                                                                    | ¢                                                |    |
|                                                                                                    | OR                                               |    |
| 1                                                                                                    | - OK                                             |    |
|                                                                                                    | CHOOSE FILE                                      |    |
|                                                                                                    |                                                  |    |
| VT0004421_000                                                                                                    |                                                  | -  |
| V10006621 - GRE                                                                                                    | EEN MOUNTAIN VALLET SCHOOL SLIXISX               | ~  |
|                                                                                                    |                                                  |    |
| Comment                                                                                                    |                                                  |    |
|                                                                                                    |                                                  | 1  |
|                                                                                                    | 23 124                                           |    |
|                                                                                                    | a sector sector a sector sector al 19            |    |
| as a Non Potable Inve                                                                                                    | entory also completed?                           |    |
| As a Non Potable Inve                                                                                                    | entory also completed?                           |    |
| Vas a Non Potable Inve                                                                                                    | entory also completed?                           |    |
| as a Non Potable Inve<br>Ves<br>No                                                                                         | entory also completed?                           |    |
| as a Non Potable Inve<br>Ves<br>No                                                                                         | entory also completed?                           |    |
| As a Non Potable Invention of the Invention of the Inventory been as this inventory been been been been been been been bee | n made publicly accessible to water system user  | s? |
| <ul> <li>Yes</li> <li>No</li> <li>as this inventory been</li> </ul>                                                        | n made publicly accessible to water system user  | s? |
| <ul> <li>Yes</li> <li>No</li> <li>as this inventory been</li> <li>Yes</li> </ul>                                           | n made publicly accessible to water system user  | s? |
| <ul> <li>Yes</li> <li>No</li> <li>as this inventory been</li> <li>Yes</li> <li>Yes</li> <li>No</li> </ul>                  | n made publicly accessible to water system user  | s? |
| <ul> <li>Yes</li> <li>No</li> <li>as this inventory been</li> <li>Yes</li> <li>Yes</li> <li>No</li> </ul>                  | n made publicly accessible to water system user  | s? |
| <ul> <li>Yes</li> <li>No</li> <li>as this inventory been</li> <li>Yes</li> <li>Yes</li> <li>No</li> </ul>                  | n made publicly accessible to water system user  | s? |
| <ul> <li>Yes</li> <li>No</li> <li>as this inventory been</li> <li>Yes</li> <li>No</li> </ul>                               | n made publicly accessible to water system user  | s? |
| <ul> <li>Yes</li> <li>No</li> <li>as this inventory been</li> <li>Yes</li> <li>Yes</li> <li>No</li> </ul>                  | n made publicly accessible to water system user  | s? |
| <ul> <li>Yes</li> <li>No</li> <li>as this inventory been</li> <li>Yes</li> <li>Yes</li> <li>No</li> </ul>                  | n made publicly accessible to water system user  | s? |

**9.** Click the "Next Section – Certify & Submit" button after reviewing the form information.

| WSID 9999999 Public Water Service Line Inventory 12.14.22.xlsx |  |
|----------------------------------------------------------------|--|
| Comment<br>None Specified                                      |  |
| Was a Non Potable Inventory also completed?<br>No              |  |
|                                                                |  |
|                                                                |  |

**10.** Click the Finalize Submission – Submit Form button.

| VTANR Home                                                                                                    |                                                                                                    | Home 💼           | Finder P     | Dashboard 🔚 | Forms 🗅   | My Submissions 🖙 | Help at | Bridget Phillips |
|----------------------------------------------------------------------------------------------------|----------------------------------------------------------------------------------------------------|------------------|--------------|-------------|-----------|------------------|---------|------------------|
| Service Line Inventory Sul<br>Submission HPP-YW93-49W1M Revision                                                                        | Demission Form ①                                                                                                    |                  |              |             |           |                  |         | Last saved       |
| <ul> <li>Water System and Lead</li> <li>Service Line Inventory<br/>Information</li> <li>Review</li> <li>Certify &amp; Submit</li> </ul> | PREVIOUS SECTION<br>Review<br>Certify & Submit<br>This step allows you to submit th<br>By submitting this form you certify | e form to VTANR. | and accurate |             |           |                  |         |                  |
|                                                                                                    | FINALIZE SUBMISSION<br>Submit Form                                                                                         |                  |              |             | FINISH LA | NTER<br>Id Exit  |         |                  |

**11.** You will receive a message that your submission is complete.

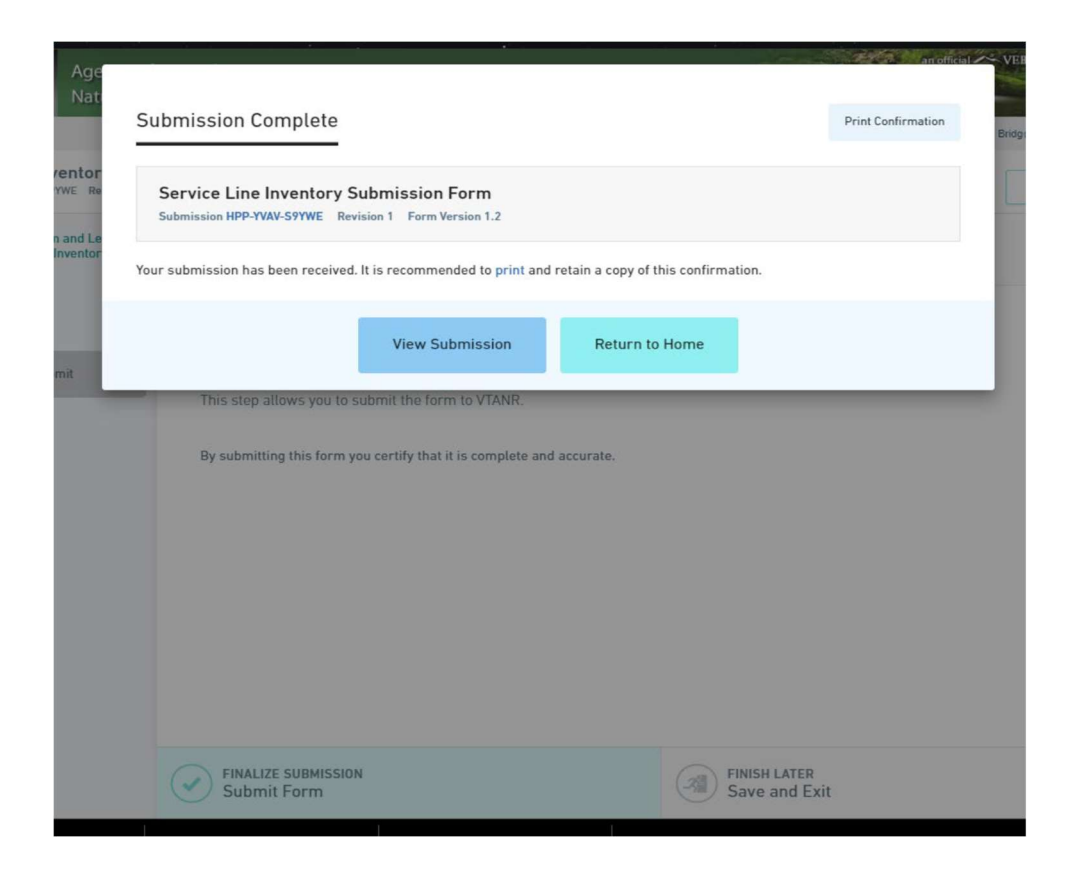

**12.** A confirmation email that the submission was successful will be sent to the email used to register for ANR Online.

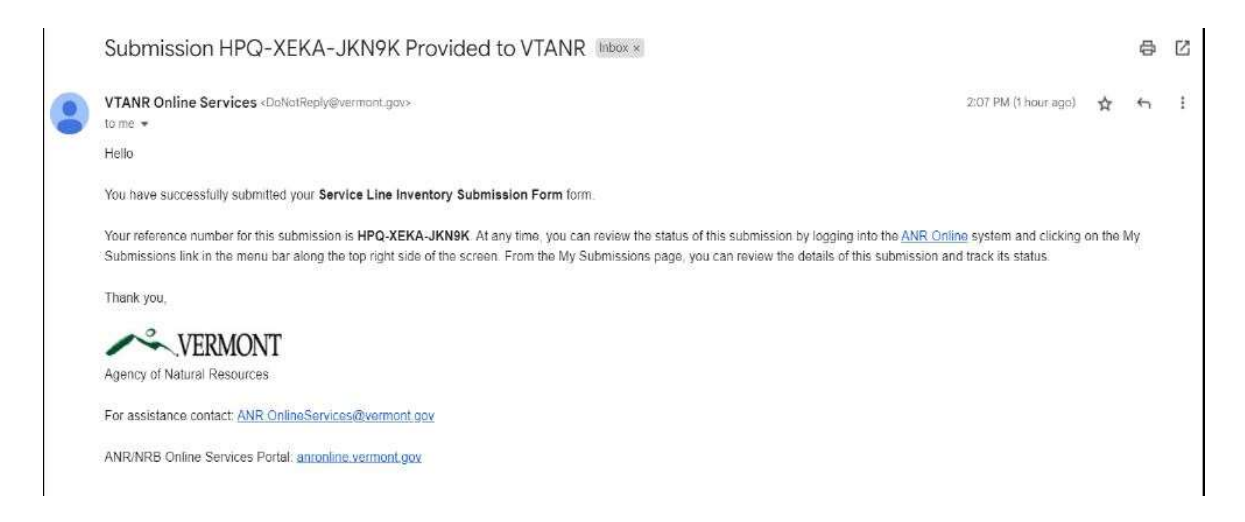